# Vanderbilt University

# Sub-Award and Sponsored Billing Agreement Post-Award Checklist

## Last Updated: 01/05/2023

| Step 1 – Initial Steps                                                                                                  |
|----------------------------------------------------------------------------------------------------|
| Determine who will be the <b>Requisition Creator: Departmental Personnel</b> or <b>Designate.</b>                       |
| Determine who will be listed as the <b>line level requester</b> : <b>Departmental Personnel</b> or <b>Designate</b> .   |
| <ul> <li>Note: Line level requester must have completed training in Oracle to receive procurement</li> </ul>            |
| requester privileges.                                                                                                   |
| The supplier must be registered with Vanderbilt University (VU).                                                        |
| Note: New suppliers must be sent an invite to register via the Supplier Portal in Oracle, or they can                   |
| be registered internally by the Department                                                                              |
| Determine whether a new requisition or PO amendment is required.                                                        |
| New requisitions are needed when:                                                                                       |
| New sub-award                                                                                                    |
| New contract for existing sub-award                                                                                     |
| New project                                                                                                    |
| $\circ~$ In most cases, carryover is not allowed. If approved, the new PO will include                                  |
| carryover funds and new funds.                                                                                          |
| All training grants are assigned a new project and therefore receive a new requisition/PO                               |
| (carryover is not allowed in this case.)                                                                                |
| PO Amendments are needed when:                                                                                          |
| Total billing amount is changed                                                                                         |
| Dates are extended                                                                                                    |
| Funding source is changed                                                                                               |
| Step 2 – Creating the Requisition                                                                                       |
| Once the award is active in VERA, the departmental personnel or designate will create a Subcontract                     |
| requisition in <b>Oracle</b> to generate a <b>purchase order (PO)</b> .                                                 |
| <ul> <li>Note: Only the departmental personnel or designate should be listed as the line level requester in</li> </ul>  |
| the requisition.                                                                                                    |
| □ The <b>subcontracts smart form</b> with the <b>sub-award commodity code</b> should be used.                           |
| <ul> <li>Note: A Research Finance (RF) analyst will then be assigned as the buyer based on the project</li> </ul>       |
| number.                                                                                                    |
| <ul> <li>Item Description should be the supplier's name and subaward number (e.g., UNIV1234)</li> </ul>                 |
| <ul> <li>Supplier site should be noted on the agreement under payment address.</li> </ul>                               |
| <ul> <li>For a new supplier or supplier site contact supplier records.</li> </ul>                                       |
| Item/Part Number = N/A                                                                                                  |
| <ul> <li>Start and End Date should correlate with the Subaward Period of Performance (budget period)</li> </ul>         |
| dates.                                                                                                    |
| <ul> <li>Supplier Selection Justification is not needed for subawards.</li> </ul>                                       |
| <ul> <li>Justification is "To perform work activities related to the scope of the sponsored grant"</li> </ul>           |
| <ul> <li>If you receive a funds check warning, click "Okay".</li> </ul>                                                 |
| <ul> <li>Deliver-to location should include a room number otherwise the requisition will fail.</li> </ul>               |
| <ul> <li>Requested Delivery Date field is the end date of the contact and cannot be a date that has already</li> </ul>  |
| passed. If the end date for the subcontract has already passed this should be left blank.                               |
| <ul> <li>Note to Supplier box, should list the Subaward #, VU PI, and end date in that order.</li> </ul>                |
| <ul> <li>Note to Buyer box should say "Payment terms should be immediate".</li> </ul>                                   |
| □ For <b>sub-award</b> costs <b>under \$25k</b> , use requisition line <b>#1</b> and expenditure type <b>SubConOH</b> . |
| <ul> <li>SubConOH will generate Indirect Costs (IDC).</li> </ul>                                                        |
| □ For <b>sub-award</b> costs <b>exceeding</b> \$25k, use requisition line #2 and expenditure type <b>SubConNOH</b> .    |
| <ul> <li>SubConNOH will not generate IDC.</li> </ul>                                                                    |
| □ For <b>sponsored billing agreements (SBAs)</b> , use one requisition line and expenditure type <b>SvsOth</b> .        |
| <ul> <li>SvsOth (SBAs) will not generate IDC.</li> </ul>                                                                |
| The subaward agreement should be added as an <b>attachment</b> .                                                        |

| Step 2 – Creating the Requisition Continued                                                                                                    |
|----------------------------------------------------------------------------------------------------|
| Requisition will route through workflow                                                                                                    |
| <ul> <li>Requisitions &lt;\$10k route to the Financial Unit Manager (FUM)</li> </ul>                                                                                                    |
| <ul> <li>Requisitions \$10k to \$1M route to the (BEA)</li> </ul>                                                                                                    |
| <ul> <li>Requisitions &gt;\$1M route to the Vice Chancellor (VC) and Chancellor</li> </ul>                                                                                                    |
| Once the PO is approved by RF, Oracle will issue and send the PO to the Buyer, Requester, and                                                                                                    |
| Creator/entered by person. PO will need to be emailed to the Supplier once received.                                                                                                    |
| <ul> <li>Please refer to both the PO document, as well as the front page of the agreement for</li> </ul>                                                                                                    |
| invoicing requirements.                                                                                                    |
| <ul> <li>If the PO is rejected, RF will provide the creator/entered by with guidance on what needs to</li> </ul>                                                                                                    |
| be corrected.                                                                                                    |
|                                                                                                    |
| <b>Note:</b> Attachment 3B of the agreement, should be sent to the Financial and Administrative contacts.                                                                                                    |
| Step 3 – PO Amendments                                                                                                    |
| The <b>PO creator</b> may <b>edit</b> existing lines in the requisitions.                                                                                                    |
| Note: If new lines are needed, requester should reach out to the buyer (RF).                                                                                                    |
| Ine PO creator may also request Change Orders.  Note: When submitting a change order request, the requester listed should be amended to                                                                                                    |
| reflect the Denartment Personnel or Designate                                                                                                    |
| <ul> <li>A distribution line change (e.g., COA) routes to the FUM for approval.</li> </ul>                                                                                                    |
| <ul> <li>Requester change or including additional attachments is automatically approves.</li> </ul>                                                                                                    |
| Amount change of +/-\$250 routes to the FUM and buyer for approval.                                                                                                    |
| <ul> <li>Amount change of +/-\$10k routes to the BUE for approval.</li> </ul>                                                                                                    |
| <ul> <li>Amount change of +/-\$25k routes to the sourcing officer for approval.</li> </ul>                                                                                                    |
| Amount change of +/-\$100k routes to the Procurement Director for approval.                                                                                                    |
| Amount change of +/-\$1M routes to the Controller, VC Finance and VC for respective Entity, and<br>Chancellor                                                                                                    |
| Chancellor.                                                                                                    |
| Step 4 – Involcing                                                                                                    |
| Awardee will provide services prior to sending an invoice to VU at <u>invoices@vanderbiit.edu</u>                                                                                                    |
| review and approval. If the <b>line level requester</b> is not the PI designate, the invoice will need to be                                                                                                    |
| reassigned to the PI in Oracle after review, or an approval email from the PI will need to be attached in                                                                                                    |
| Oracle prior to approving.                                                                                                    |
| Invoice review should include:                                                                                                    |
| Correct PO number used                                                                                                    |
| Correct subaward/SBA number is used                                                                                                    |
| Invoice period                                                                                                    |
| Billed amount is within PO limits                                                                                                    |
| <ul> <li>Current and cumulative costs (including cost sharing)          O Burn rate (financial progression vs.         DOB support in the support into a support of the support of the</li></ul> |
| POP progression, as appropriate)                                                                                                    |
| <ul> <li>Breakdown by major cost category</li> <li>Contification statement, signed and dated</li> </ul>                                                                                                    |
| <ul> <li>Certification statement, signed and dated</li> <li>The PO requester may forward invoice email notification to other parties for offline review and</li> </ul>                                                                                                    |
| approval if necessary - as a pdf of the invoice is included in the email.                                                                                                    |
| □ If invoice is <b>approved</b> , VU will send payment immediately as Uniform Guidance requires invoices be paid                                                                                                    |
| within 30 days.                                                                                                    |
| □ If invoice is <b>rejected</b> , the requester is responsible for reaching out to the supplier to fix the invoice. RF will                                                                                                    |
| be available to assist as needed.                                                                                                    |
|                                                                                                    |
| Lines Do not charge completely to line 2, which will cause the E&A calculations to be off. If it is charged to                                                                                                    |
| If line 1 does not have enough funds to cover the full invoice amount, it should be split between both lines. Do not charge completely to line 2, which will cause the F&A calculations to be off. If it is charged to the wrong line, it should be rejected. A comment will need to be added explaining how much of the                                                                                                    |
| If line 1 does not have enough funds to cover the full invoice amount, it should be split between both lines. Do not charge completely to line 2, which will cause the F&A calculations to be off. If it is charged to the wrong line, it should be rejected. A comment will need to be added explaining how much of the invoice should be charged to each line.                                                                                                    |

### Step 5 – Purchase Order Cancellation and/or Closure

The **PO creator/entered by** or **Requester** can request the requisition be **cancelled** via **Oracle**.

- Note: **RF** also has the rights to cancel a requisition.
- □ Once all invoices are received and paid in full close the PO.
  - Note: Subrecipients have 60 days from the end date of the contract to submit a final invoice.

### **Definitions and Additional Information:**

**Creator/Entered by**: Person who submits the requisition in Oracle. This role could be received by reassignment from the Shopper.

**Requester**: Person requesting the requisition for goods or services. This person will receive invoice approval notifications.

**Designate**: Individual whom the PI has designated for subrecipient invoice approval responsibility and who has first-hand knowledge of the PI's sponsored award(s) and programmatic progress of the subrecipient.

### Supplier Information:

To add a new supplier, the supplier portal in Oracle will need to be used. The **Subrecipient** can register themselves using the **self-registration portal**, or the **VU Requester** can register them in **Oracle using an internal registration request**. To have a new supplier site added, or if you have any other questions regarding suppliers, you will need to contact Supplier Records. **Additional Resources:** 

- External and Internal Registration Request for New Suppliers
- <u>Required Information for both External and Internal Registration Request</u>
- Definitions and More Information about Supplier Registration Request